## Leitfaden zur AG Anmeldung

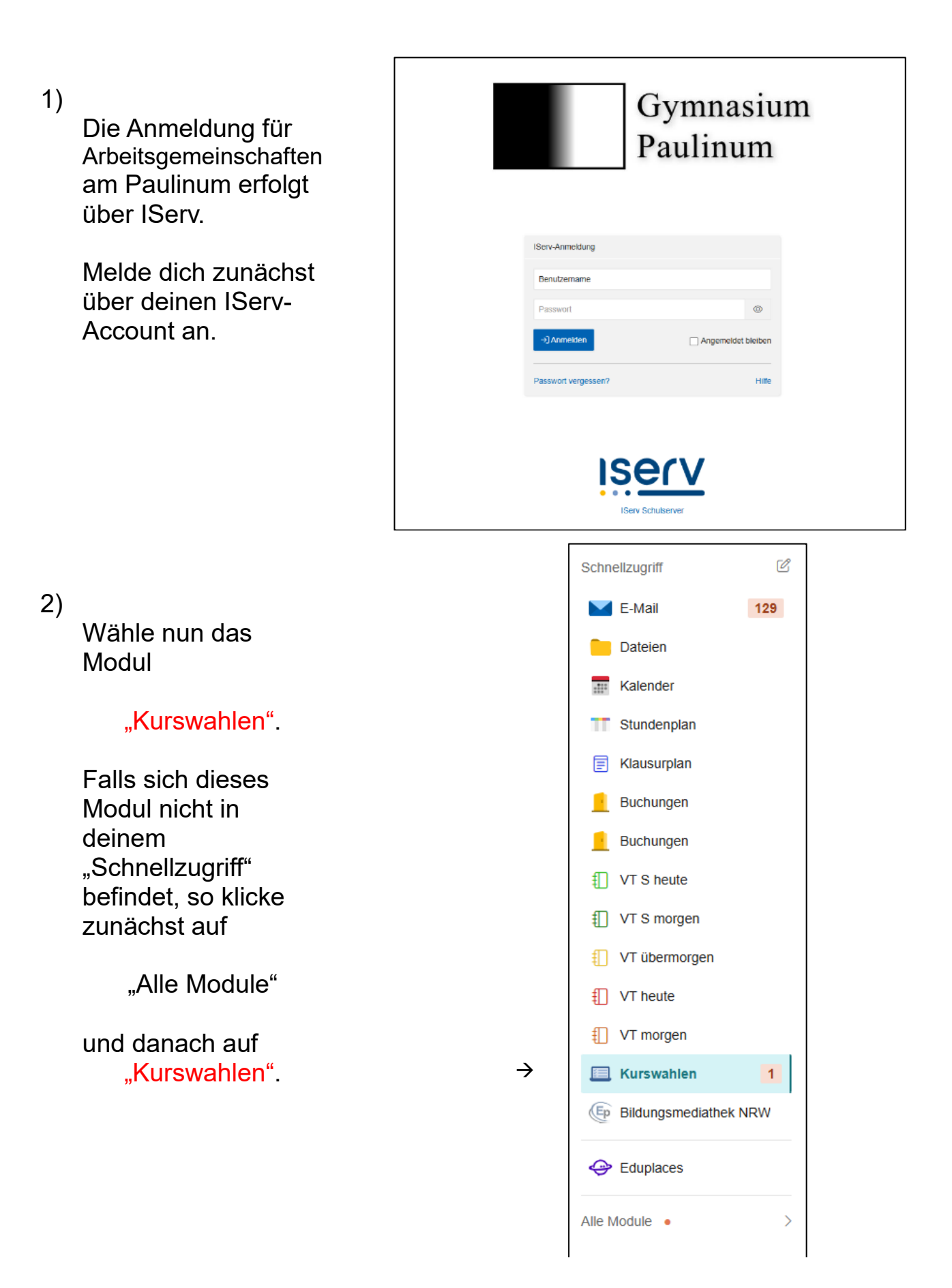

3)

Wähle nun die "AG-Wahl 2024\_25" an

| <br>re Wahlen Ihre Kurse                                                                                                    |
|----------------------------------------------------------------------------------------------------|
|                                                                                                    |
| Aktuelle Wahlen                                                                                                    |
| AG-Wahl<br>Wahl der AGs für das Schuljahr 2023/2024                                                                             |
| ③ 14.08.2023 08:00 - 31.08.2023 18:00                                                                                           |
| AG-Wahi 2024_2025<br>Wahi der Arbeitsgemeinschaften (AGs) für das Schuljahr 2024_2025<br>() 21-06:2024 10:00 - 01.09.2024 20:00 |
|                                                                                                    |
|                                                                                                    |

## 4)

Jetzt kannst du dich schon einmal lesend informieren, welche Arbeitsgemeinschaften am Paulinum angeboten werden sowie wann und wo sie stattfinden. <u>Hinweis:</u> Bitte klicke nicht auf den Namen des AG-Leitenden, da sonst eine E-Mail an sie/ihn verschickt wird.

einschalten (AGs) für das Schuljahr 2024-2025 Thre Wahl mind, 1 Teilhehmer Freie Plätze: 15 dheri-AG kannst du deine Ideen on Andheri. A Wartet auf Start... rt kreativ - Johanna Peek aist gerne kreativ und hast lideen, wie man au inigen, wir gleßen Kerzen, kochen Marmelad AG richtet sich an alte Schülerinnen und Schü Schuljahres bekannt gegeben. . Zeit und Wochentag werden zu Beginn ball - AG - Mathias Preißler Melen Basketball - die AG richtet sich an alle Sch nnd, 2 felheting Free Palae: 39 nd Zelt werden zu Beginn des Schuljahres bekannt gegeben, at ho mod. 2 leihetme ster Erfahrung g secretaret - Los Laso - Jarder Tonnalin De AG rishte sint antigeschme schülommen und Schüler (Verrangi Jg 9-02), die bereits im Vorachester Erfahnung Texaso und eigneten Instrumentaufenricht erhalten. Sie engagieren sich bei (Weitmachs um Jahres) Konzehets, schülschen Antisser besonderen aufschzulischen Auftitten sinke Circitesterreisen Die Ag hiefet seit Erbennetzig 16, 30 bis 18, bir in der Aufa DSD-Pufung Vereita Weiterneier www.linketung Vereita Weiterneier (Australia Vereita Vereita Ve canadistiches Thaber - Flavo Mormann
To pales un peu de français?
To pales un peu de français?
To anne sin de hiber Danne bid du har inchtig. Wir erarbeiten spielerssch kleine Theaterszenen auf französisch.
De Ac richtet sich an Schülerinnen und Schüler der Französischkurse der Jg. 8-10. und findel zwischen 13.15-14 Uhr in der Aula statt.
Der Wischentag wird zu liegenn des Schülpenes lesignelegt. mind. 2 Tellhehmer | Treie PUttre: 15 er Chor - Jörg Wenslerski von AG nchiet sich an Schülennnen und Schüler (Jgst. 9 - 02), die I ihnachtskonzert, bei Projekten und Veranstattungen Im Paulinum mind, 2 Tr er Freie Plätze: 100 uttritle (z.B. beim : Montag, 16:30-18:00 in dar IPad - Bend Wilpsbäumer DieAG nichtet sich an Schülerinnen und Schüler der Jahrgangss Problemen nund um die Nutzung des IPads beraten. Hieline adm Freie Plätze: 6

5)

Sobald der Button

"Jetzt wählen"

Erscheint, kannst du deine AGs anwählen. Klicke dazu auf den Button "Jetzt wählen"

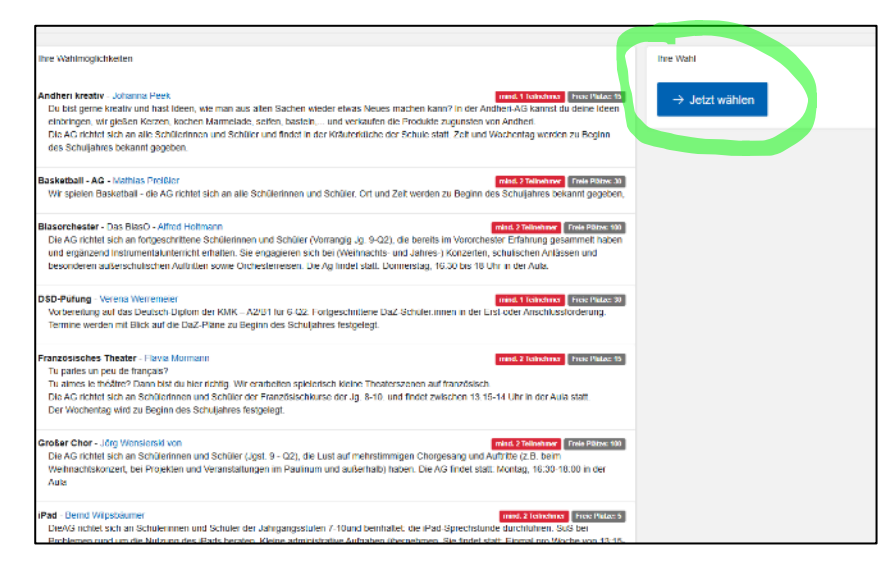

und fahre im nächsten Fenster fort.

6)

Klicke nun in das Fenster hinter

"Ihre Wahl"

| Wahl der Arbeitsgemeinschaft | nenschaften (AGs) für das Benufarz 2004.,2016 |                                                                                |  |  |
|------------------------------|-----------------------------------------------|--------------------------------------------------------------------------------|--|--|
|                              | ibre Wahl                                     | Elde wählen .                                                                  |  |  |
|                              |                                               | C Kin bestellige, case intractin Association die Water solitier verbucht wird. |  |  |
|                              |                                               | V Adoctinoon X Abolished                                                       |  |  |

7)

. . . .

... und wähle deine Wunsch AG aus.

Nun musst du deinen Wunsch noch "bestätigen" bzw. "abschicken" und du bist angemeldet.

| Väärlider Arbeitisjemekrischaden (VAs) für das Schuljuhr 2004_2005 |                                                                                                    |  |  |  |  |
|--------------------------------------------------------------------|----------------------------------------------------------------------------------------------------|--|--|--|--|
|                                                                    |                                                                                                    |  |  |  |  |
| Inte Want *                                                        | BID: Wallion                                                                                                    |  |  |  |  |
|                                                                    |                                                                                                    |  |  |  |  |
|                                                                    | Anthon kreativ                                                                                                    |  |  |  |  |
|                                                                    | BRANDER - AC                                                                                                    |  |  |  |  |
|                                                                    | Hissoriticsici - Das Hisso                                                                                                    |  |  |  |  |
|                                                                    | DBD4 shang                                                                                                    |  |  |  |  |
|                                                                    | Halloosedhos I ficator                                                                                                    |  |  |  |  |
|                                                                    | Litule: Cher                                                                                                    |  |  |  |  |
|                                                                    | Pad                                                                                                    |  |  |  |  |
|                                                                    | and the second second s |  |  |  |  |
|                                                                    | Kunderschus Klasser 5                                                                                                    |  |  |  |  |
|                                                                    | Kuslechs Klasse 5                                                                                                    |  |  |  |  |
|                                                                    | Kopfundation                                                                                                    |  |  |  |  |
|                                                                    | Konnech/KG                                                                                                    |  |  |  |  |
|                                                                    |                                                                                                    |  |  |  |  |
|                                                                    |                                                                                                    |  |  |  |  |
|                                                                    |                                                                                                    |  |  |  |  |
|                                                                    |                                                                                                    |  |  |  |  |

8)

Falls du weitere AGs anwählen möchtest, so beginne bitte wieder mit Schritt 5) dieser Anleitung.

Alle Arbeitsgemeinschaften beginnen in der 3. Schulwoche (Ausnahme Musikbereich: Die AG-Leitenden informieren dich über den individuellen Beginn der Musik-AGs). Spätestens beim ersten Treffen bekommst du alle weiteren wichtigen Informationen rund um deine AG.

Viel Spaß!!